# 個数を数える関数

まずは、3種類の個数を数える関数を使って、さまざまな個数の数え方を行ってみましょう。

## チーム数を数える

まずは、チーム数を関数を使って数えます。さっき入力した、チームの番号を使って数えましょう。

「数値の入力されたセルの個数」を数えるには、COUNT関数を使います。

### COUNT (数値が入ったセルの個数を計算する)

- ○書式: COUNT(数値1, 数値2, ...)
- 引数 : 数値1, 数値2, ... : 個数を計算するセルの範囲
- 。例:C1~C10セルまでの数値が入ったセルの個数を数える

=COUNT(C1:C10)

では、次のようにして、関数を使ってみましょう。

- 1. A20セルに「チーム数」と入力
- 2. B20セルをクリック
- 3. 数式バーの「関数の挿入」ボタンをクリック

| 1 |     |   | -10 | 1 <u>0</u> |
|---|-----|---|-----|------------|
|   | B18 | - | fx  |            |
|   | A   | В | 関数  | の挿入        |

4. 利用する関数の選択

- ○「関数の分類」から「統計」を選択
- ○「関数名」から「COUNT」を選択
- 「OK」ボタンをクリック

| 関数の挿入                                  | ? ×     |
|----------------------------------------|---------|
| 関数の検索(5):                              |         |
| 何がしたいかを簡単に入力して、【検索開始】 をクリックしてく<br>ださい。 | 検索開始(G) |
| 関数の分類(2): 統計                           |         |
| 関数名(N):                                |         |
| CHITEST<br>CONFIDENCE                  | 1       |
| COUNT                                  |         |
| COUNTBLANK<br>COUNTIF                  | -       |
| COUNT(値1,値2,)<br>引数リストに含まれる数値の個数を返します。 |         |
| <u>この関款のヘルプ</u> OK                     | キャンセル   |

5. 引数の設定

- 「値1」の入力欄をクリックし、A2~A19セルをドラッグして範囲指定 (自動的に「A2:A19」と入力される)
- 「OK」ボタンをクリック

|    |            |          | 「米尔          | GVIX     | /用小口        | 1947/2511/1           | 177 922)       | 100         |
|----|------------|----------|--------------|----------|-------------|-----------------------|----------------|-------------|
| 2  | 1 1 大阪     |          |              | •        | 0           | •                     | $\triangle$    | $\triangle$ |
| 3  | 2 F 東京     | $\Delta$ |              | 0        | •           | 0                     | $\triangle$    | ٠           |
| 4  | 3 ( 大阪     | 関数の引数    |              |          |             |                       | ?              | 41×         |
| 5  | } 4:清和     | COUNT    |              |          |             |                       |                |             |
| 6  | 5 枝浜F      | COUNT    | (第1 40 410)  |          |             | T I NOOM              | 0.7001011      | ΠÞ          |
| 7  | 6 広島       |          | IN THEMIS    |          |             | <b>N</b> = {1;2;3;4;5 | 007/809(10(11  |             |
| 8  | 7.慶島       |          | 182          |          |             | 🔨 = 鼓値                |                |             |
| 9  | 8.新潟       |          |              |          |             | = 19                  |                | - b         |
| 10 | 3 9 神戸     | 引致リストに含  | まれる数値の個数     | 彼を返します。  |             | 10                    |                |             |
| 11 | 10 清水      |          |              |          |             |                       |                |             |
| 12 | 11 葉       |          | /#1. /#1 /#0 |          | ミーカゼス カレ    | 5-bul (5-8-87 ± 1     | 40.5 co /Film7 | . 🕨         |
| 13 | 12.J 崎F    |          | 1世に1世に世纪     | 。数値データだけ | がカウントされ     | ます。                   | /J=5 30 1884 ( | t þ         |
| 14 | 3 13 13    |          |              |          |             |                       |                |             |
| 15 | 14 大分      | 数式の結果 =  | 18           |          |             |                       |                |             |
| 16 | 15 東京\     | この問題物のヘル | 700          |          |             | OK                    | キャンヤル          | пÞ          |
| 17 | 1617       |          |              |          |             |                       | 115 61         | -           |
| 18 | 17 🕵 🖽     | 0        | $\Delta$     | 0        | $\triangle$ | 0                     | •              | $\triangle$ |
| 19 | 18 18 古居   | •        | 0            |          | •           | $\triangle$           | $\Delta$       | 0           |
| 20 | 了 五数 A2:A1 | 9)       |              |          |             |                       |                |             |

## 試合数を数える

次に、チームごとの、試合を関数を使って数えます。

COUNT関数では、数値の入ったセルの個数しか数えられません。そこで、「空白でない(値が入った)セルの個数」を数 える、COUNTA関数を使います。

### COUNTA (空白でないセルの個数を計算する)

- ○書式: COUNTA(数値1, 数値2, ...)
- 引数: 数値1, 数値2, ...: : 個数を計算するセルの範囲
- ∘例:D1~D10セルまでの空白でない(値が入った)セルの個数を数える

=COUNTA(D1:D10)

- まず、最初のチームの試合数を求めましょう。次のようにして、関数で求めます。1
- 1. U2セルをクリック
- 2. 数式バーの「関数の挿入」ボタンをクリック
- 3. 利用する関数の選択
  - ○「関数の分類」から「統計」を選択
  - ○「関数名」から「COUNTA」を選択
  - ◦「OK」ボタンをクリック
- 4. 引数の設定
  - 「値1」の入力欄をクリックし、C2~T2セルをドラッグして範囲指定
    (自動的に「C2:T2」と入力される)
  - ○「OK」ボタンをクリック

| UEXICO IIX |             |         |          |          |             | ? ×      |
|------------|-------------|---------|----------|----------|-------------|----------|
| 00000      | 値1 [02      | ≿T2     |          | <u>.</u> | = {0,0," •" |          |
|            | 1直2         |         |          | <u>x</u> | = 鼓信        |          |
| 引数リストにお    | ಕಿಕಿಗಿದೆ. 5 | 目白でないセル | の個数を返しま  | tす。      | = 14        |          |
|            | 值1: 值1      | .値2 にはか | ウントしたい値を | 表す引数を1:  | から 30 個ま    | で指定します。  |
| 数式の結果      | =           | 14      |          |          |             |          |
| 2088300    | JL-7(H)     |         |          |          | 04          | Area Ann |

同じようにして、U3~U19セルに、残りのチームの試合数を求めましょう。

#### 注意

関数を使うときに、引数に設定するセルの範囲(それぞれのチームの対戦結果)を選びことに注意しましょう。

### 勝敗を数える

次に、チームごとの、勝敗(勝ち・引き分け・負け)を関数を使って数えます。

対戦表では、勝ち・引き分け・負けは、「 」「 」「 」であらわされています。それぞれの記号の数を数えれば、勝 敗の状況がわかります。

このように、特定の条件を満たすセルの個数を数えるには、COUNTIF 関数を使います。

COUNTIF(指定された範囲のセルのうち、検索条件に一致するセルの個数を返す)

- ●書式:COUNTIF(範囲,検索条件)
- 引数:範囲:個数を求めるセルの範囲
- 引数:検索条件:個数を求めるセルの検索条件
- 例: E1~E10セルまでの内容が「」のセルの個数を数える

=COUNT(E1:E10," ")

検索条件には、次のような**比較演算子**を使います。条件を満たす場合は「TRUE」(真)、満たさない場合は「FALSE」 (偽)と判断します。

| 演算子        | 式                                                              | 内容        | 例      | 結果    |
|------------|----------------------------------------------------------------|-----------|--------|-------|
| = ( 等号 )   | A=B                                                            | AとBが等しい   | 1=2    | FALSE |
| <> ( 不等号 ) | A<>B                                                           | AとBが等しくない | 3<>4   | TRUE  |
| >(~より大きい)  | A>B                                                            | AがBより大きい  | 5>6    | FALSE |
| <(~より小さい)  | A <b< td=""><td>AがBより小さい</td><td>7&lt;8</td><td>TRUE</td></b<> | AがBより小さい  | 7<8    | TRUE  |
| >=(~以上)    | A>=B                                                           | AがB以上である  | 9>=10  | FALSE |
| <= (~以上    | A<=B                                                           | AがB以下である  | 11<=11 | TRUE  |

実際に、COUNTIF関数での検索条件は、次のように指定します。文字列を条件にする場合は、「"」(ダブルクォーテーション)で囲みます。

| COUNTIF(A1:A10," ")  | A1~A10セルで、値が「 」のセルの個数       |
|----------------------|-----------------------------|
| COUNTIF(A1:A10,<>"") | A1~A10セルで、値が空白("")以外ののセルの個数 |
| COUNTIF(A1:A10,<=10) | A1~A10セルで、値が「10以下」のセルの個数    |

まず、最初のチームの勝ち数を求めましょう。次のようにして、関数で求めます。

#### 1. V2セルをクリック

2. 数式バーの「関数の挿入」ボタンをクリック

3. 利用する関数の選択

- ○「関数の分類」から「統計」を選択
- ○「関数名」から「COUNTIF」を選択
- ○「OK」ボタンをクリック

#### 4. 引数の設定

- 「範囲」の入力欄をクリックし、C2~T2セルをドラッグして範囲指定 (自動的に「C2:T2」と入力される)
- ○「検索条件」の入力欄に、「" "」と入力
- (「」は「まる」で変換できる)
- ◦「OK」ボタンをクリック

| 思致の引数                     |                 |            |                                     | ? :         |
|---------------------------|-----------------|------------|-------------------------------------|-------------|
| -COUNTE<br>箱田 C<br>検索条件 F | 2:T2<br>O"      |            | <u>■</u> = {0.0,*<br><u>■</u> = *O* | ●***0***●** |
| 指定した 〈範囲〉 に含ま<br>ます。      | まれる空白以外         | トのセルのうち、くれ | = 7<br>検索条件>に一致する                   | 5セルの個数を返し   |
| 検索条件 に定                   | お計算の対象と<br>します。 | なるセルを定義す   | 「な条件を、数値、式、                         | 、または文字列で指   |
| 数式の結果 =                   | 7               |            |                                     |             |
| この開設のヘルプ(H)               |                 |            | OK                                  | キャンセル       |

次に、最初のチームの引き分け数を求めましょう。

- 1. W2セルをクリック
- 2. 数式バーの「関数の挿入」ボタンをクリック
- 3. 利用する関数の選択
  - ○「関数の分類」から「統計」を選択
  - ○「関数名」から「COUNTIF」を選択
  - ◦「OK」ボタンをクリック
- 4. 引数の設定
  - ○「範囲」の入力欄をクリックし、C2~T2セルをドラッグして範囲指定
  - ○「検索条件」の入力欄に、「" "」と入力
  - (「」は「さんかく」で変換できる)
  - ◦「OK」ボタンをクリック
- さらに、最初のチームの負け数を求めましょう。
- 1. X2セルをクリック
- 2. 数式バーの「関数の挿入」ボタンをクリック
- 3. 利用する関数の選択
  - ○「関数の分類」から「統計」を選択
  - ○「関数名」から「COUNTIF」を選択
  - ◦「OK」ボタンをクリック

4. 引数の設定

- ○「範囲」の入力欄をクリックし、C2~T2セルをドラッグして範囲指定
- ○「検索条件」の入力欄に、「" "」と入力
- (「」は「まる」で変換できる)
- ◦「OK」ボタンをクリック

## 計算式のコピー

これで、最初のチームの勝敗がわかりました。他のチームの勝敗を求めるために、最初のチームの勝敗を求める**計算式を コピーしましょう**。 計算式(つまりセル)をコピーするのに、オートフィル機能を使います。

### ( テキスト: 147~148ページ)

- 1. V2~X2セルを範囲指定
- 2. 範囲指定の枠の右下にある (フィルハンドル)にマウスポインタを合わせる
- 3.19行目までマウスを下方向にドラッグ

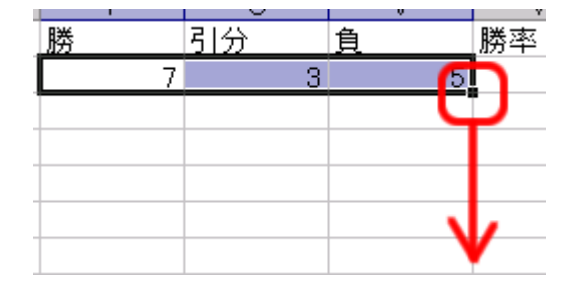

オートフィルができると、残りのチームの勝敗が求められます。

<u>次へ</u>に進んでください。

}}